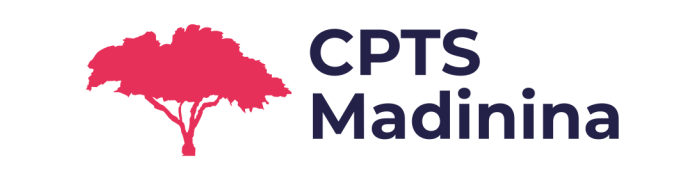

### Prise en main d'Entr'Actes

Webinar

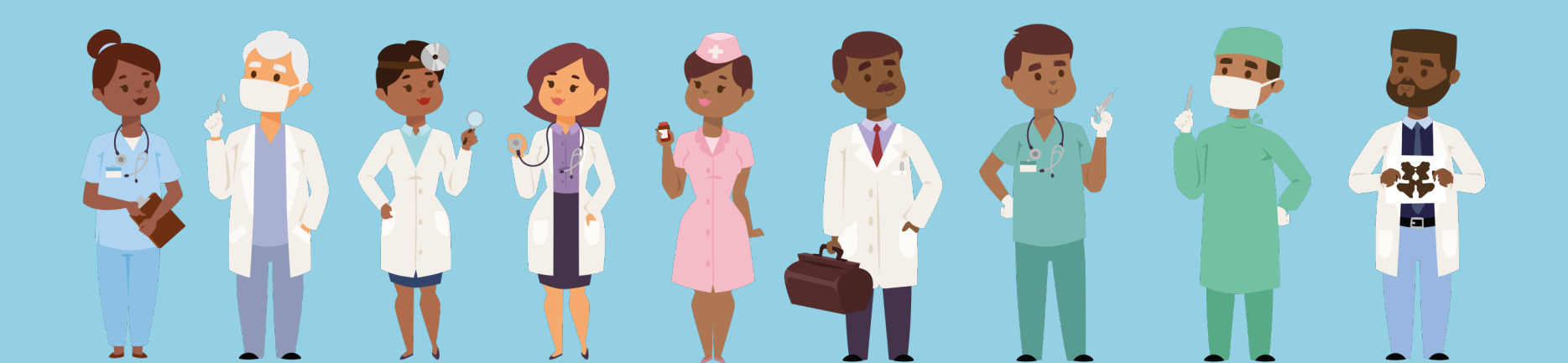

### Intervenants

- Thomas TREUVELOT, Coordinateur de la CPTS Madinina
- Sandrine DEGOS, Présidente Care Insight
- Ivy BURLET, Consultante Care Insight

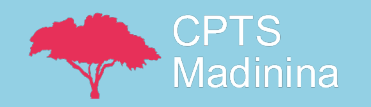

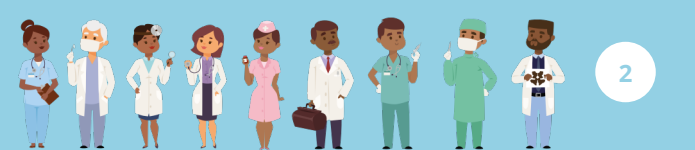

# Objectif : prise en main d'Entr'Actes

#### 30 minutes de formation :

- Entr'Actes et l'orientation de cas COVID-19
- Réception d'une demande de prise en charge
- Sollicitation de professionnels de santé pour prendre un patient en charge

#### 30 minutes de questions / réponses

• Posez-nous vos questions au fur et à mesure dans le tchat ! Nous les traiterons en fin de webinar.

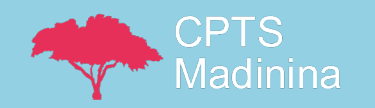

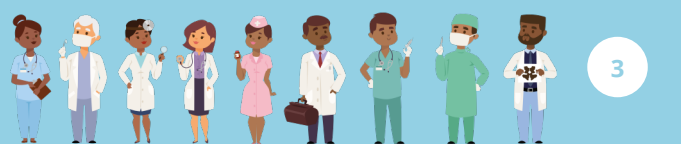

# Face au COVID-19, lancement accéléré d'un outil de coordination pour les professionnels de santé

 Pour venir en aide aux professionnels de santé libéraux, en première ligne contre le COVID-19 en Martinique, la CPTS Madinina a mis toute ses forces dans le lancement accéléré de l'application « Entr'Actes ».

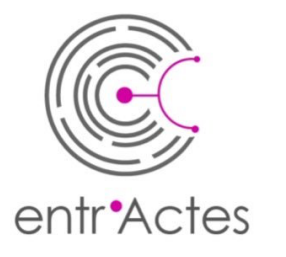

Entr'Actes est un **outil de coordination**, qui permet à un professionnel de santé de solliciter d'autres professionnels de santé pour la prise en charge de patients.

### Ensemble, battons-nous contre le COVID-19!

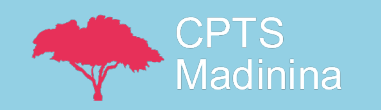

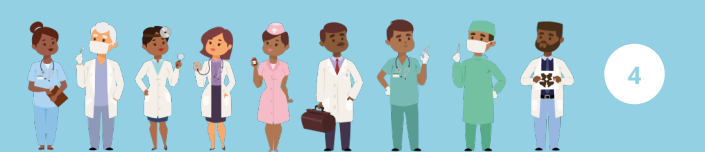

# Plateforme numérique de coordination

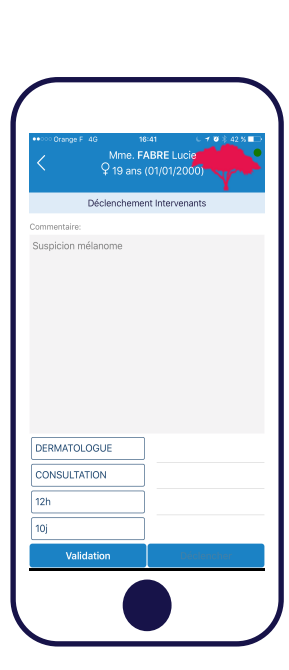

Solliciter un professionnel de santé libéral (1<sup>er</sup> ou 2<sup>nd</sup> recours)

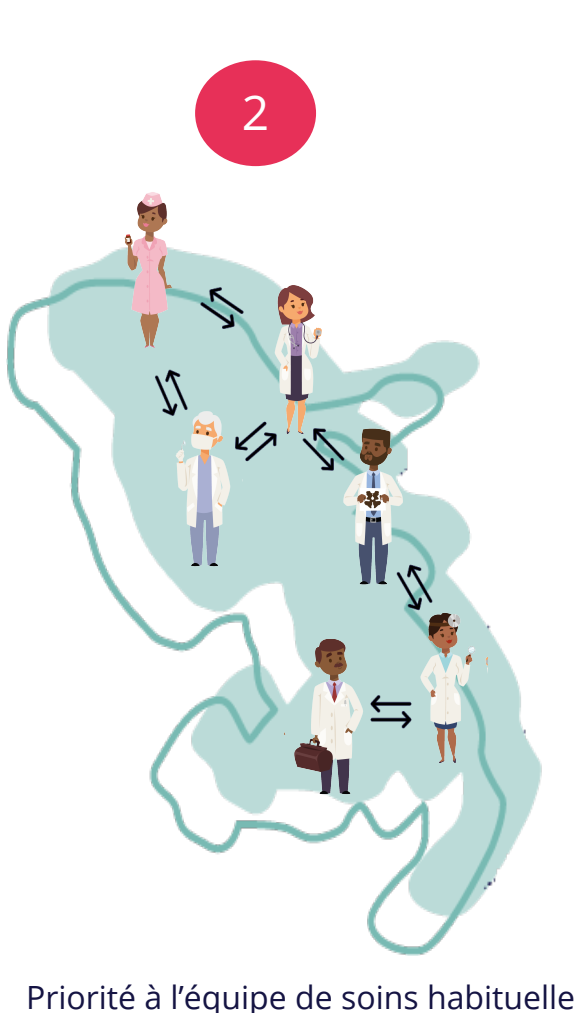

Géolocalisation de la demande

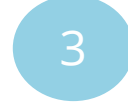

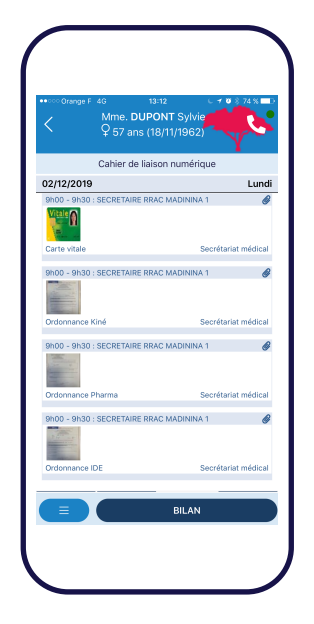

Echanger (messages, photos, documents) avec le professionnel de santé ayant accepté ma demande et suivre la prise en charge du patient

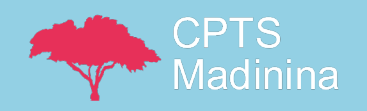

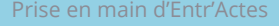

Î

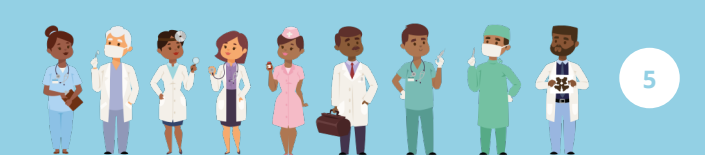

#### Cas d'usage: COVID-19

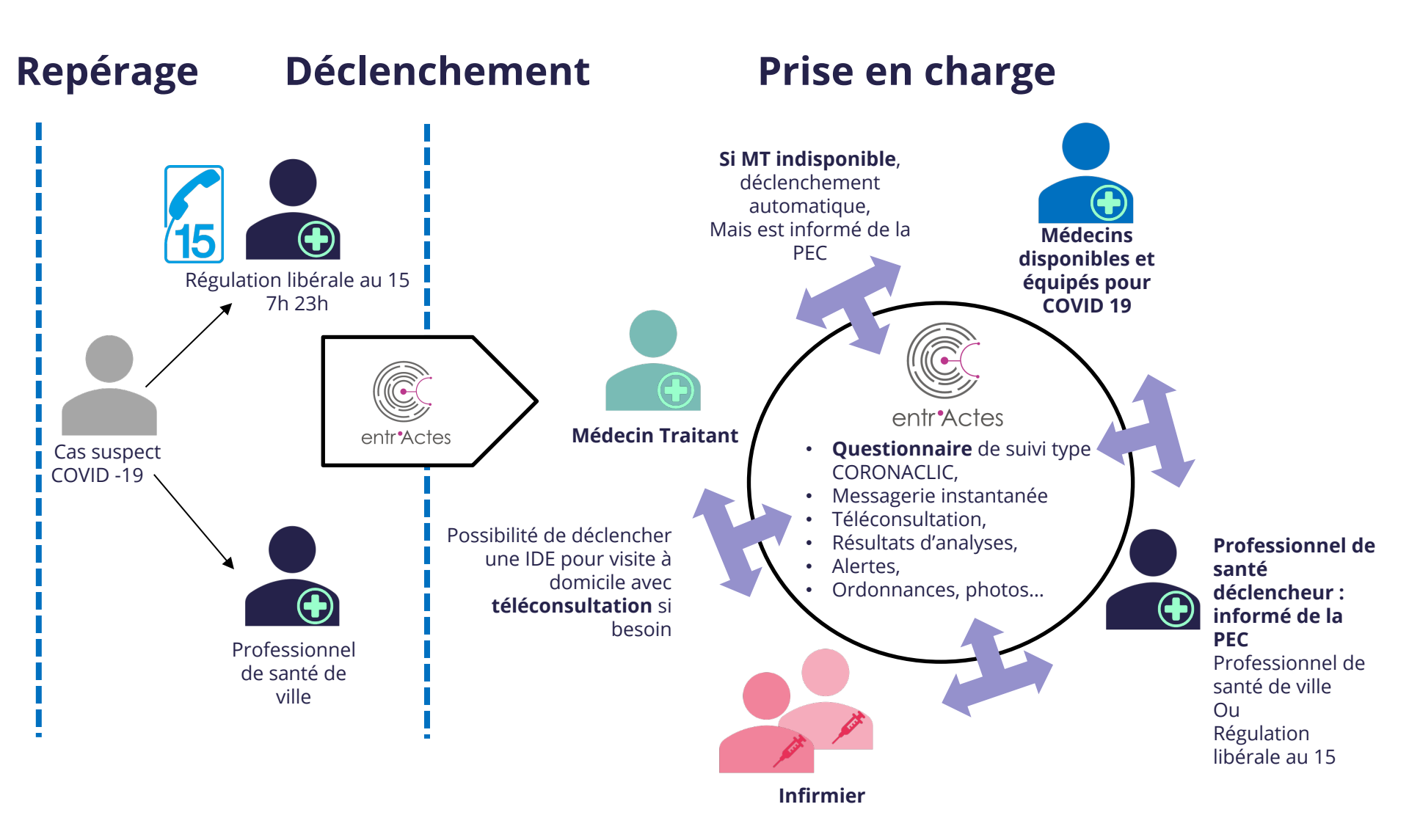

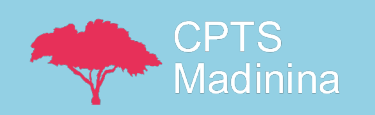

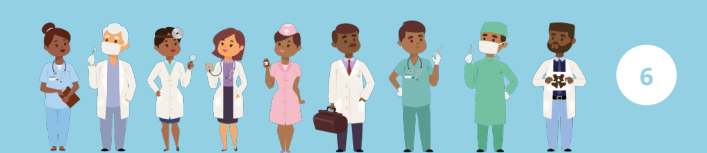

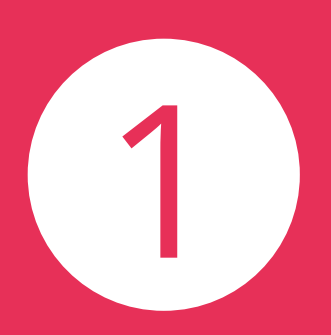

# Accepter et traiter une demande de prise en charge

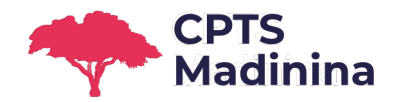

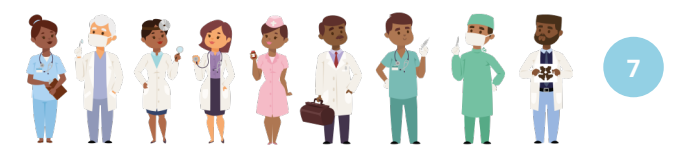

#### Je reçois la demande de prise en charge.

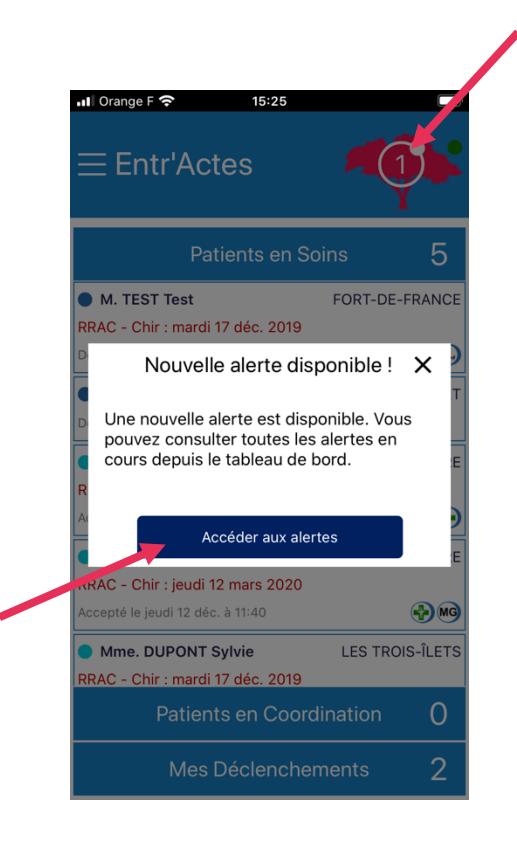

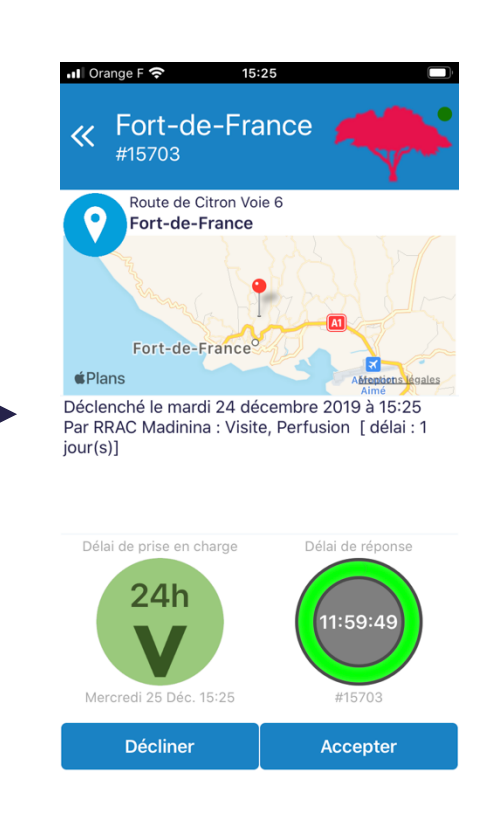

**V** = visite à domicile **C** = consultation

**Délai de prise en charge** = délai autorisé par le PS demandeur pour prendre en charge le patient

**Délai de réponse** = délai autorisé par le PS demandeur pour répondre à sa demande

En acceptant, j'accède aux informations complètes sur le patient (nom, téléphone...). Je retrouverai sa fiche sous « Patients en soins » dans l'écran principal de l'application.

Lorsque plusieurs alertes sont disponibles, je défile l'écran de droite à gauche pour les consulter.

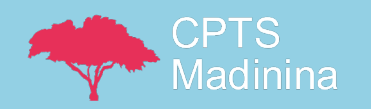

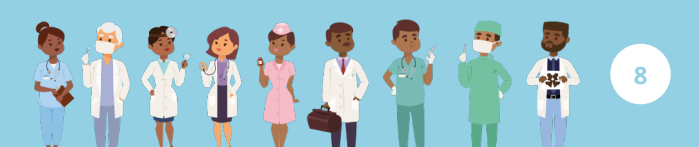

#### Je suis disponible, j'ai décidé d'accepter la demande de prise en charge.

Dans le cas d'une **consultation**, je définis les modalités du rendez-vous :

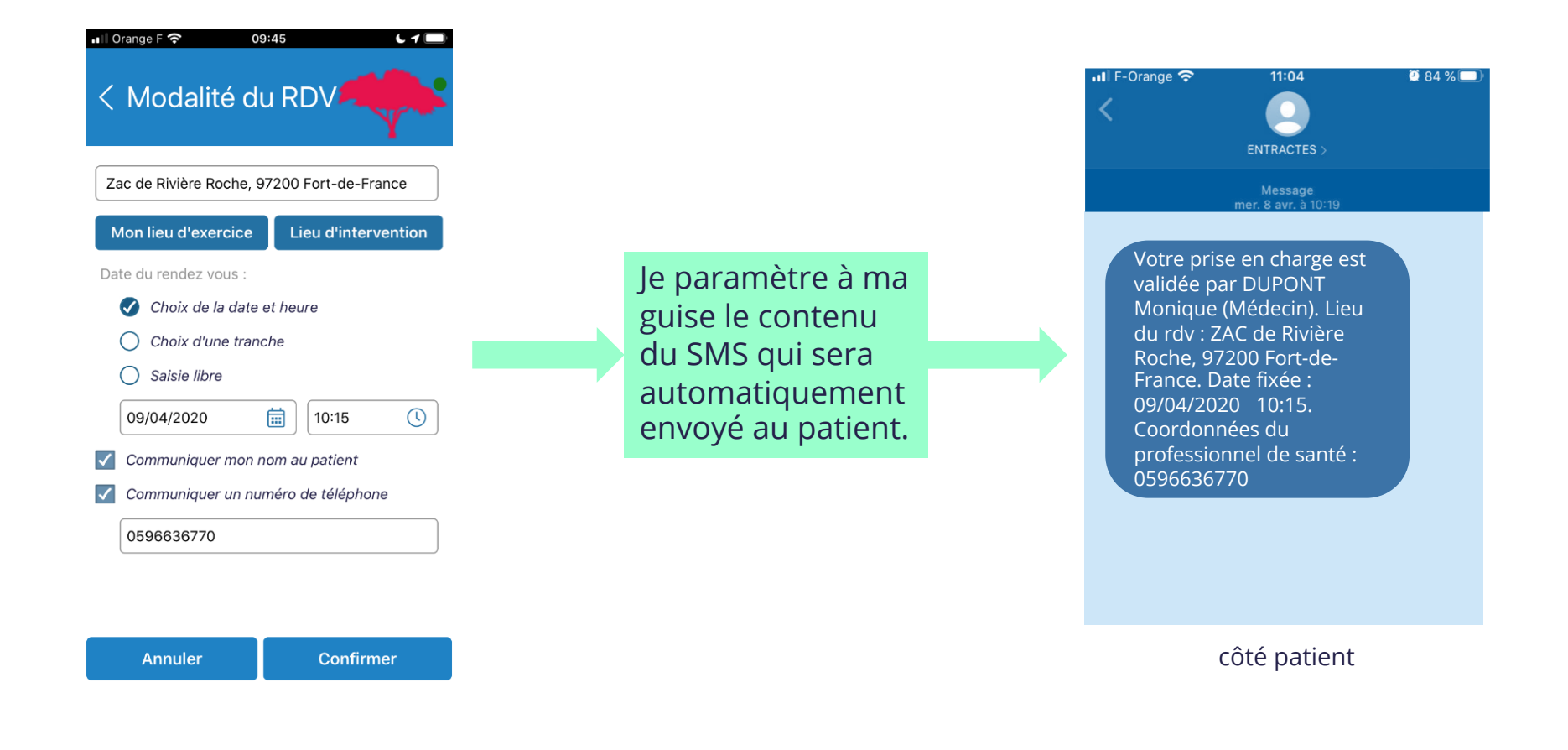

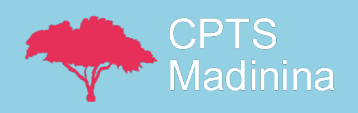

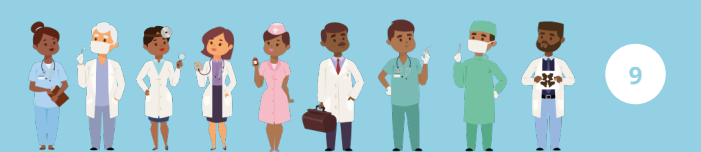

#### Je défile l'écran de droite à gauche pour consulter l'ensemble du dossier

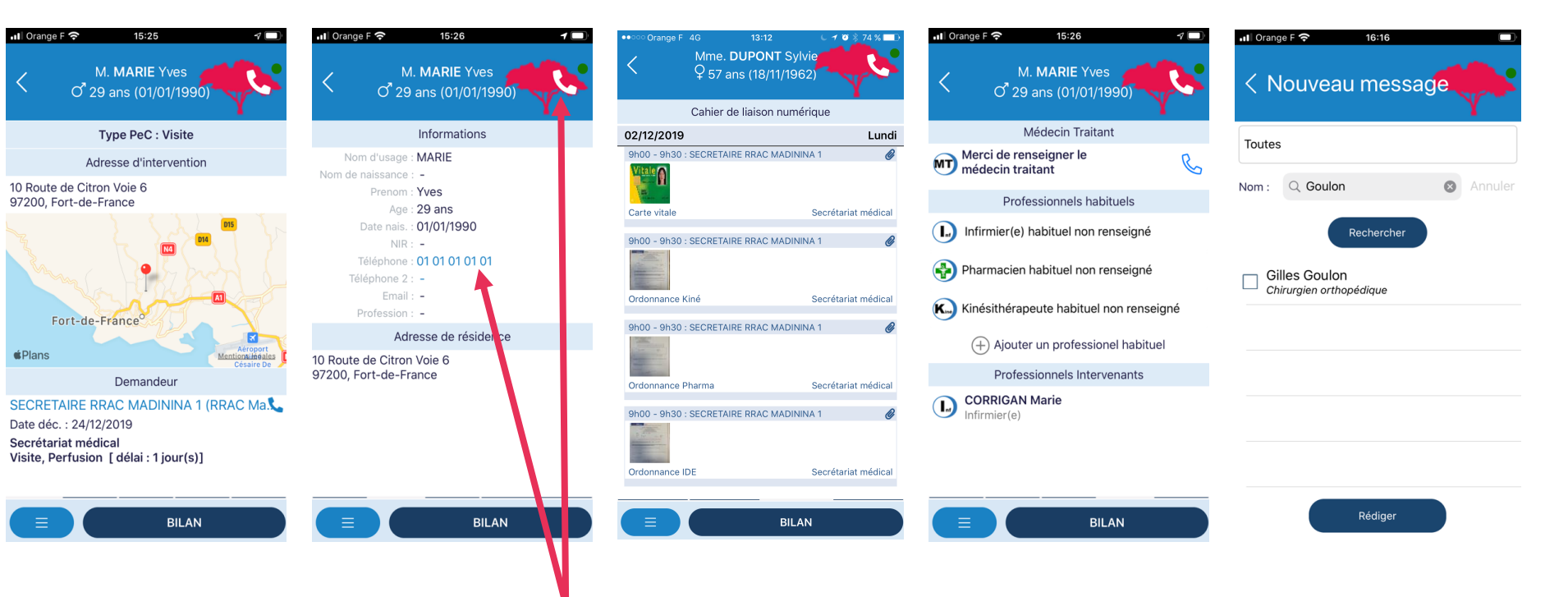

10

Je peux appeler le patient (exemple : j'avais indiqué une tranche horaire au moment de mon acceptation, sans communiquer mon numéro de téléphone)

Si vous ne souhaitez pas que le patient accède à votre numéro de portable, nous vous invitons à l'appeler avec un autre téléphone.

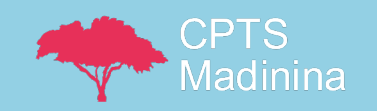

#### Je remplis le dossier du patient.

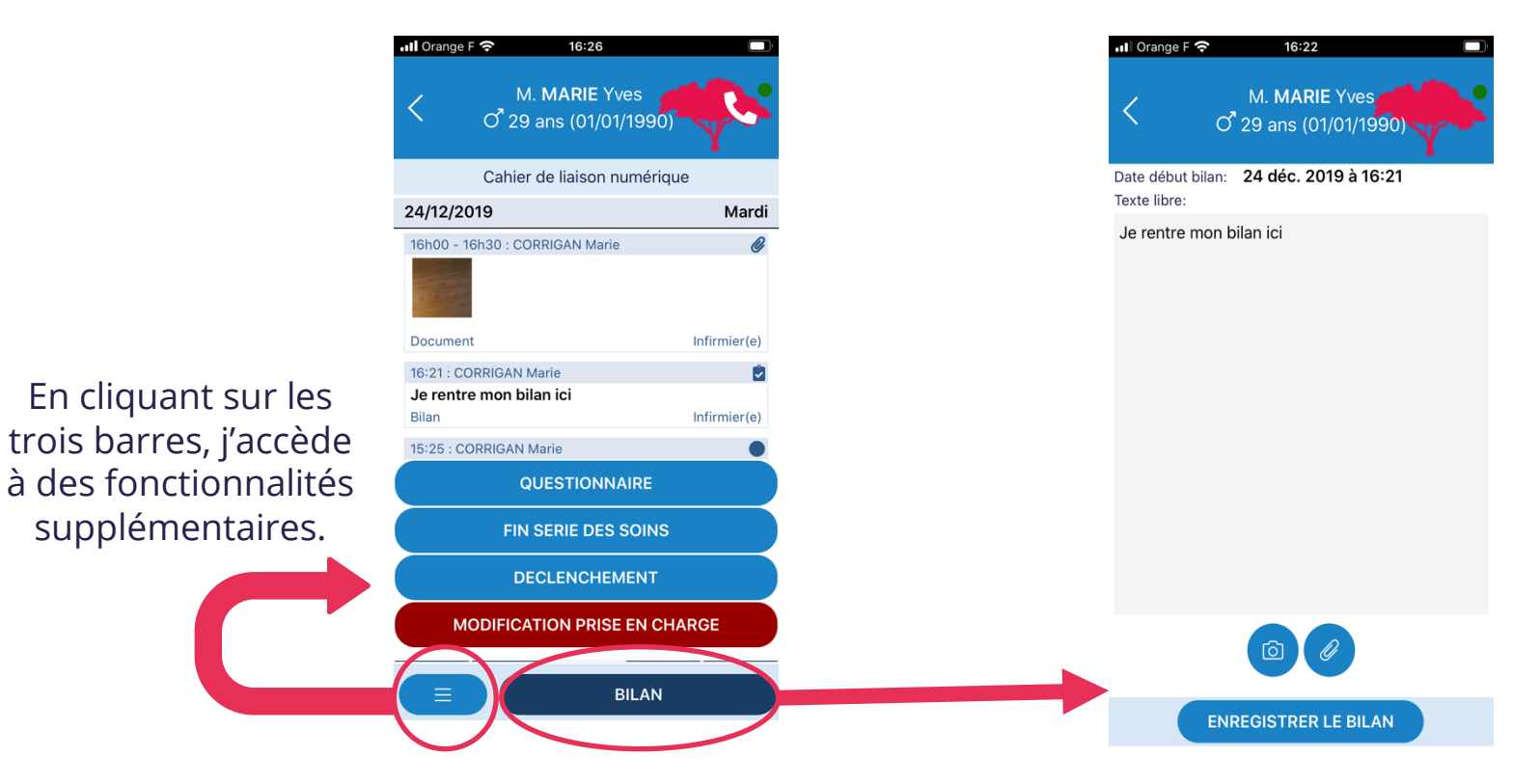

Le bilan sera intégré au cahier de liaison du patient, accessible au déclencheur.

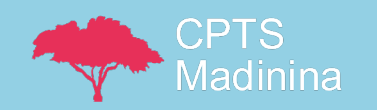

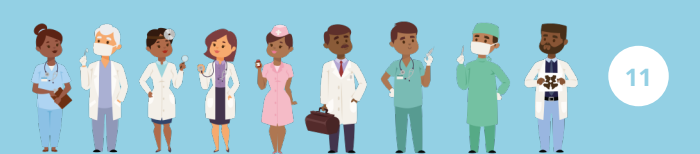

#### Nouveau ! Questionnaire de téléconsultation (type « coronaclic » du CMG) + Questionnaire de constantes

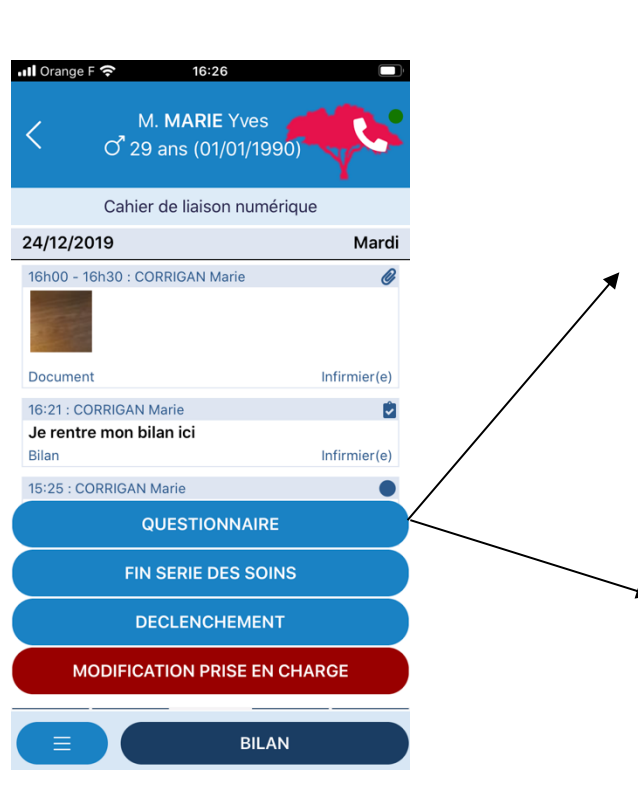

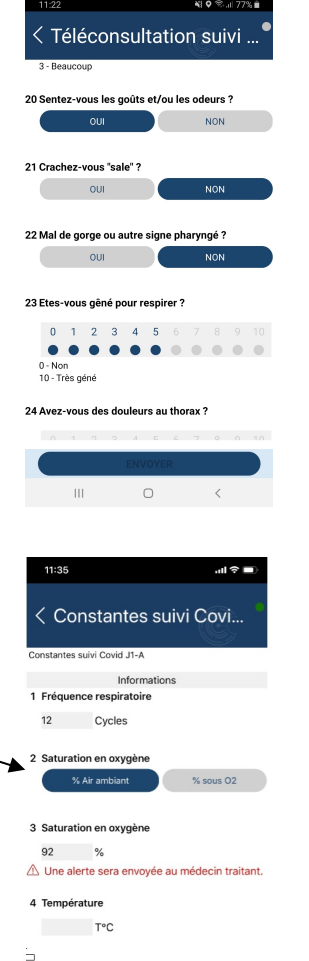

**Pour médecins généralistes : Questionnaire de téléconsultation,** disponible au moment de l'acceptation

**Pour médecins généralistes et infirmiers : Questionnaire des constantes**, disponible dès le J1 (lendemain de l'acceptation), 2 fois par jour (ils sont nommés J1 a, J1b, J2a, J2b...) et ce pendant 15 jours

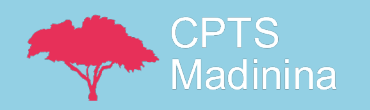

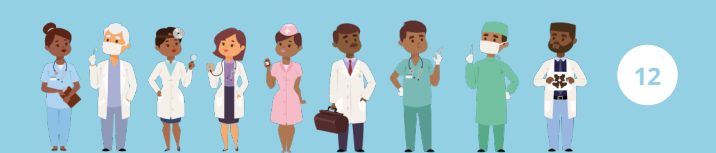

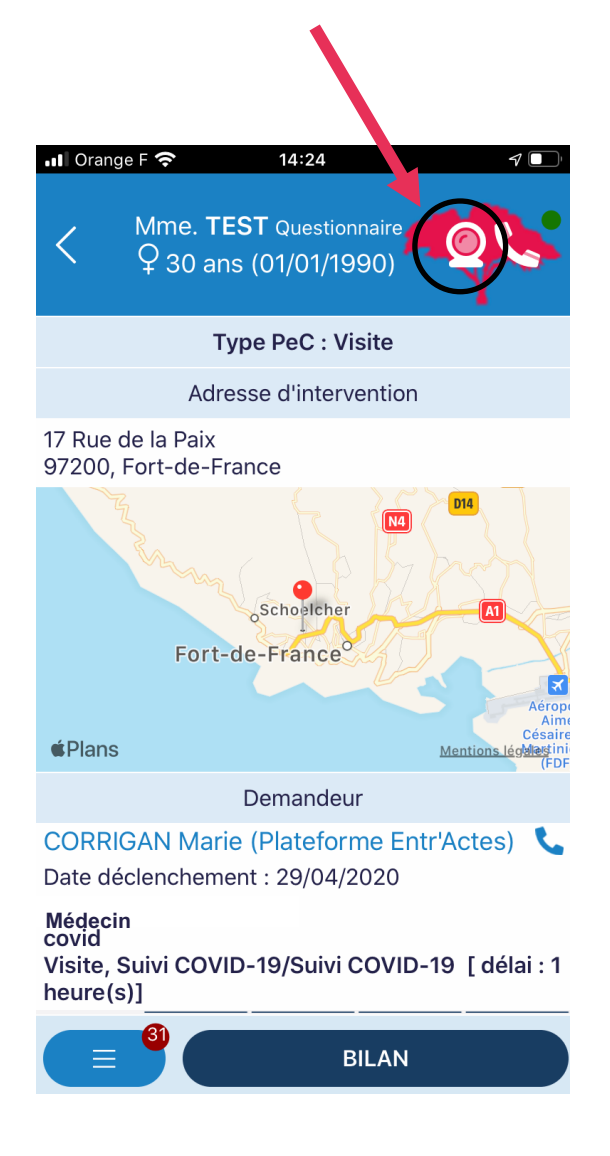

#### Nouveau ! La visio sur Entr'Actes

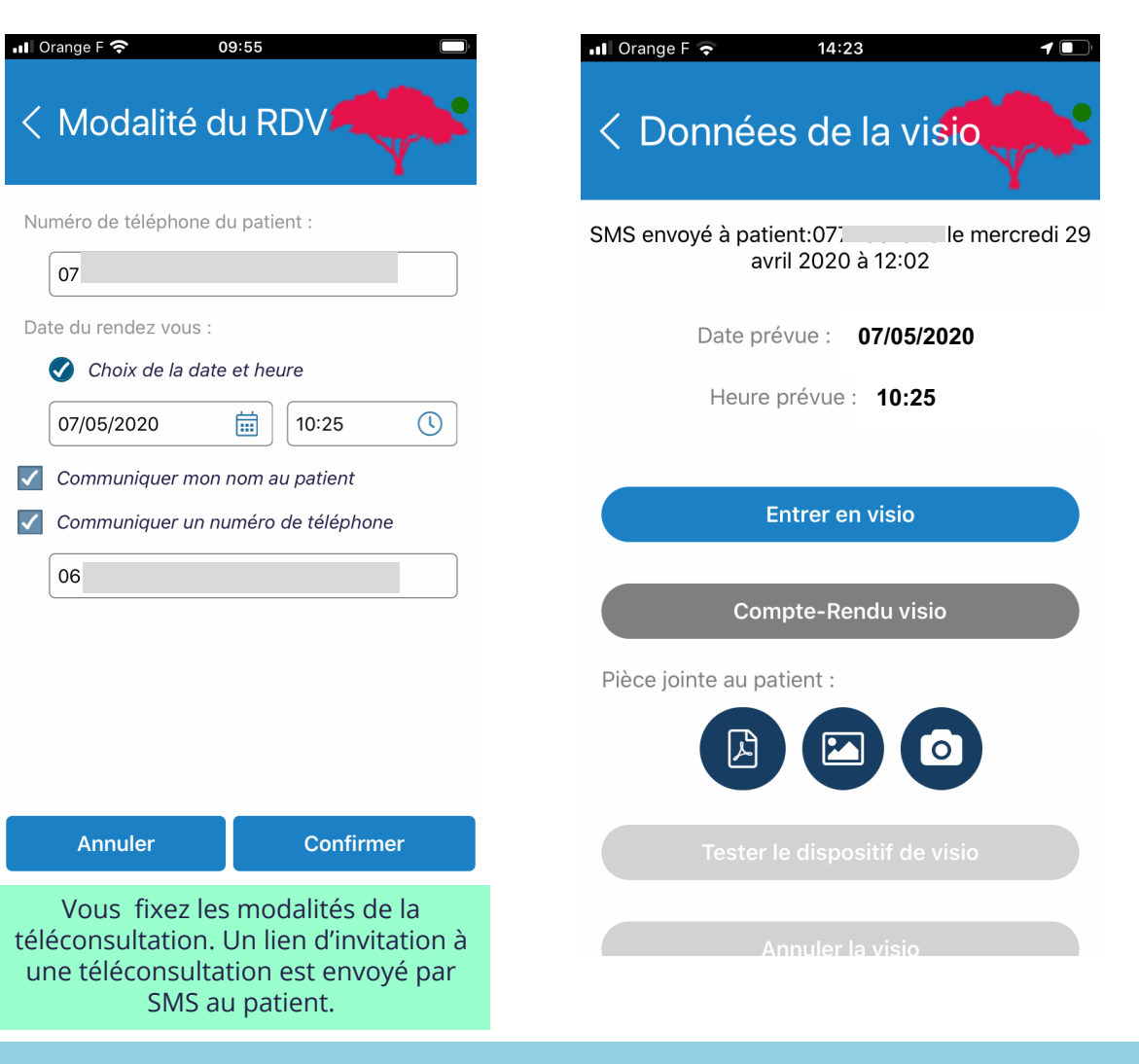

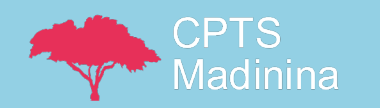

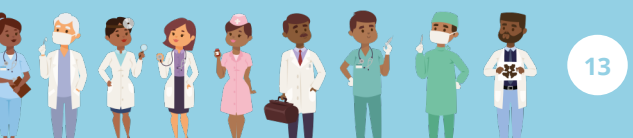

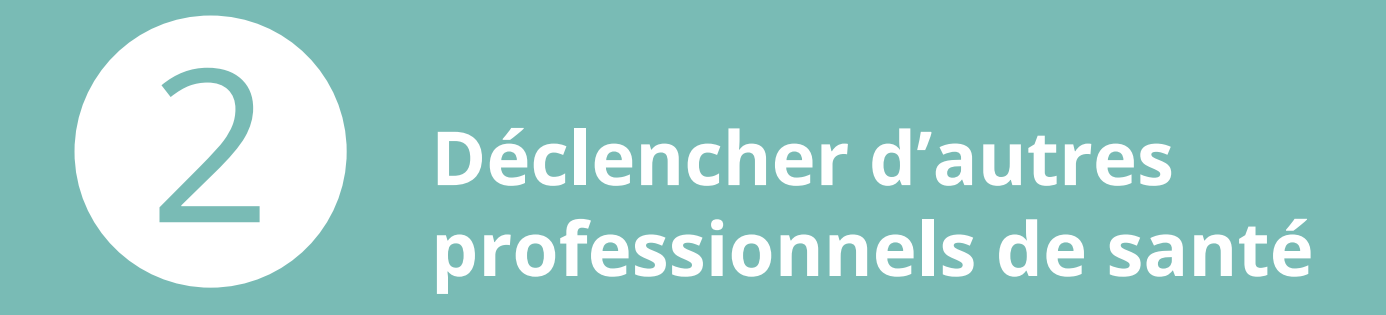

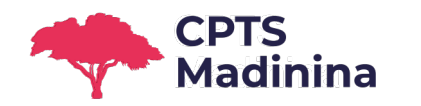

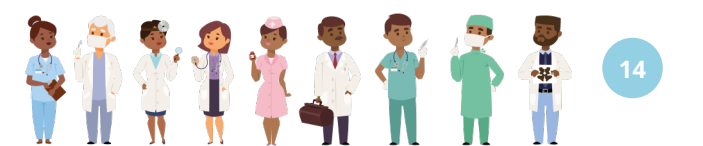

#### Cas d'usage: Soins non programmés

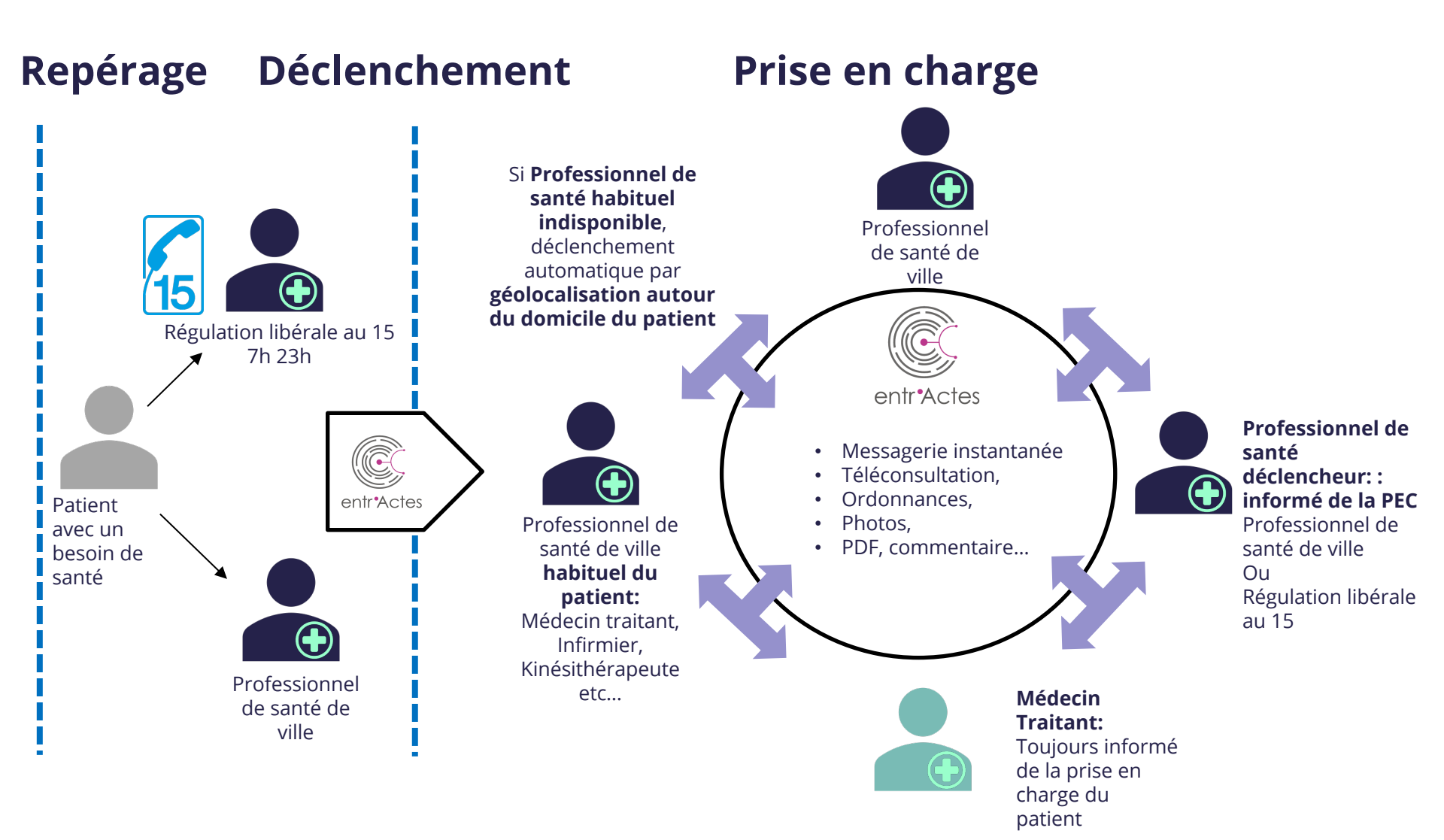

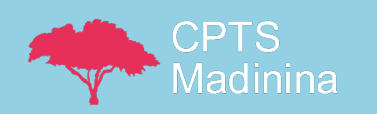

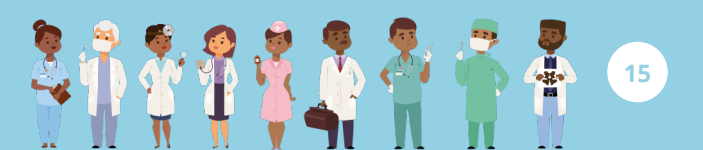

#### Pourquoi déclencher sur Entr'Actes?

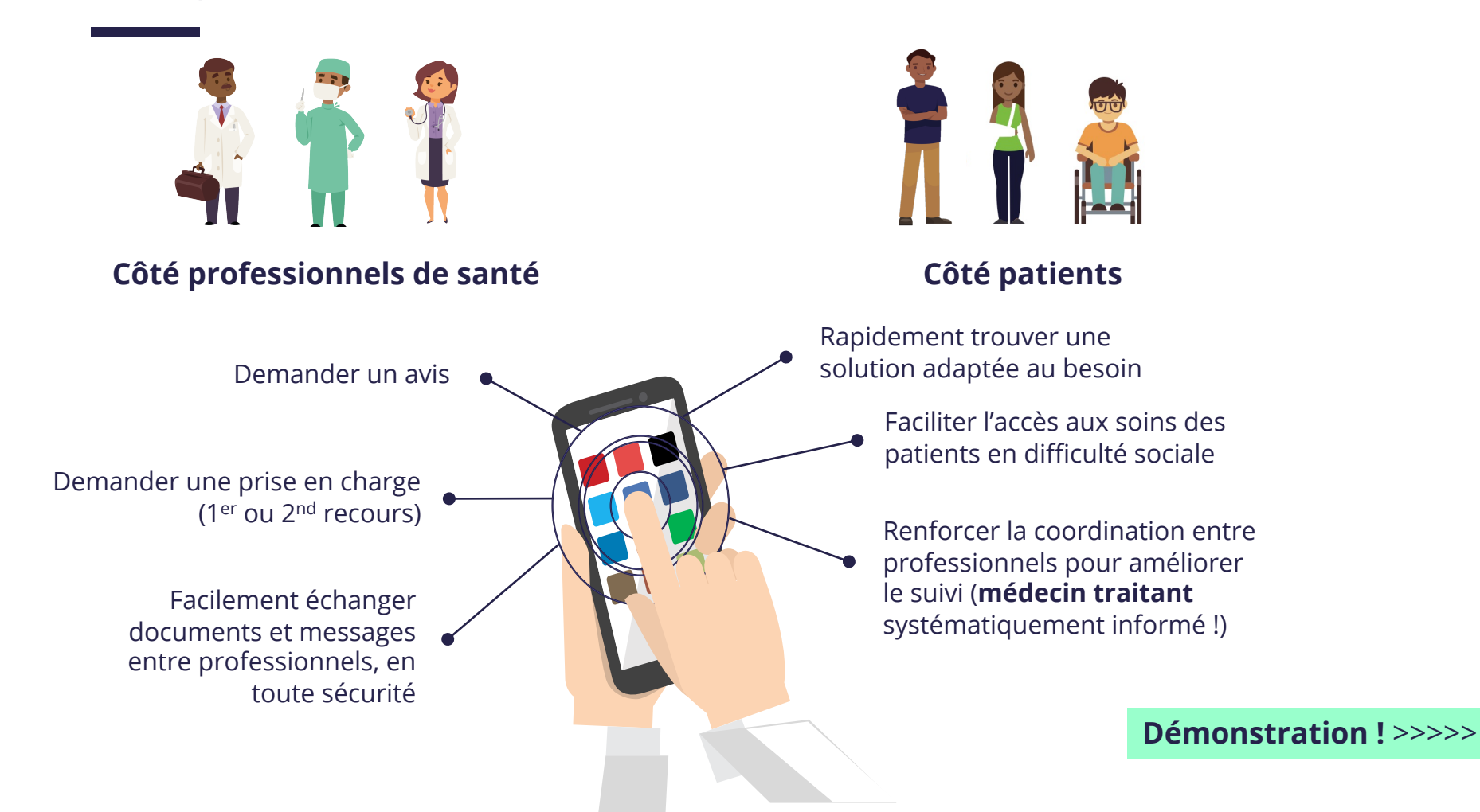

16

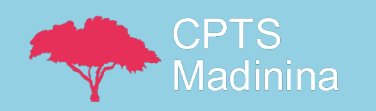

#### Saisie du patient

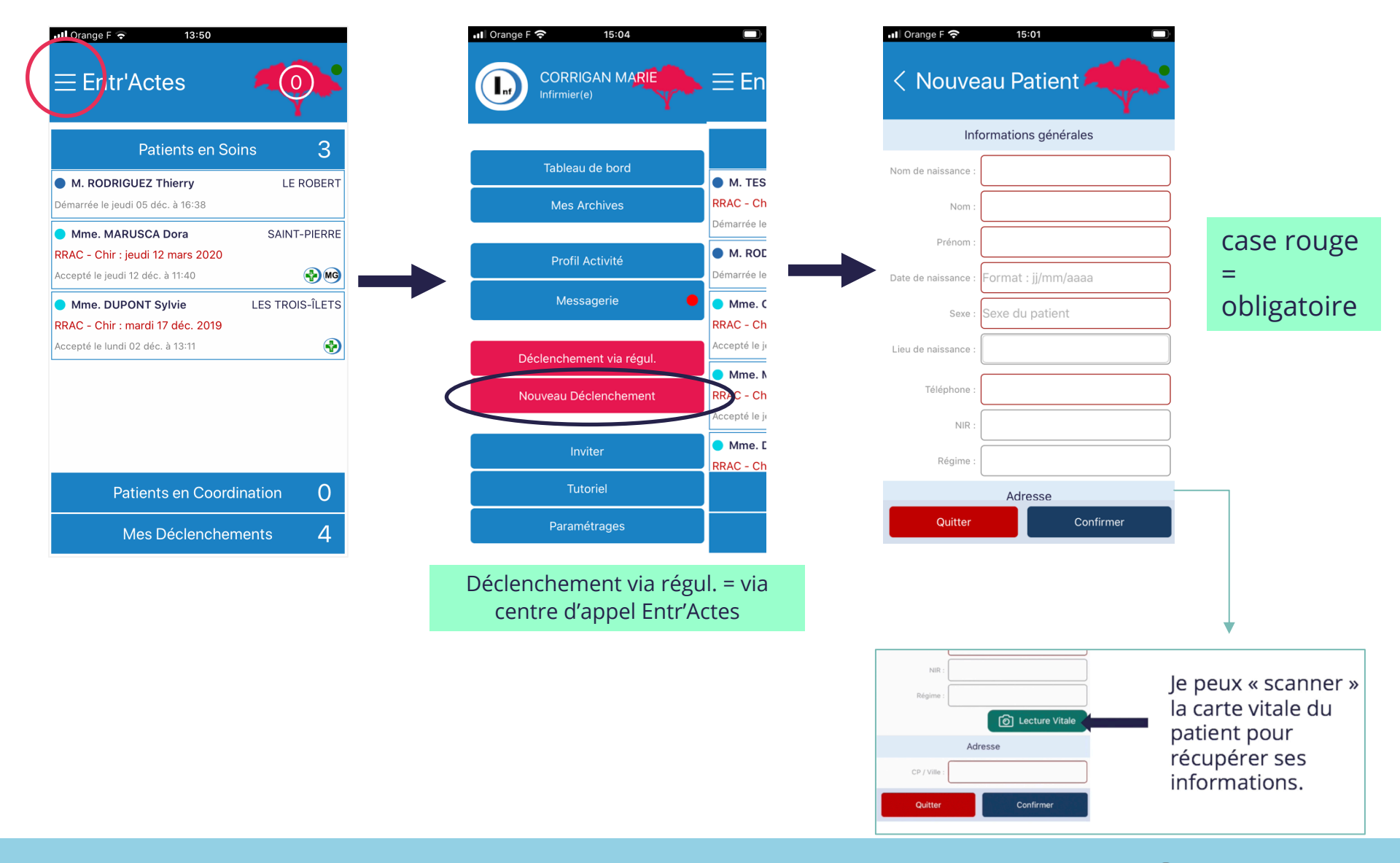

17

¥

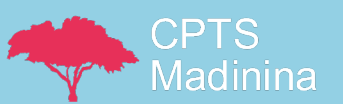

#### Ajout des professionnels de santé habituels

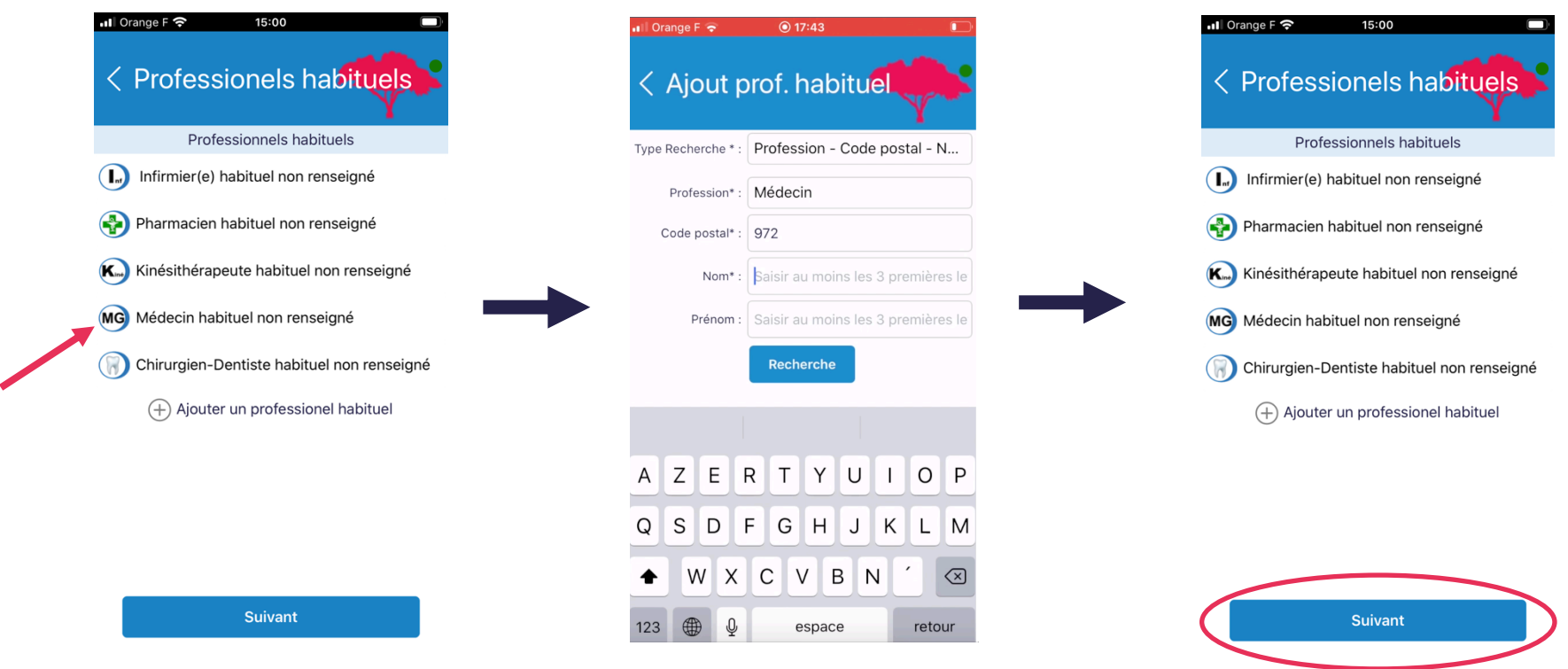

Je recherche\* le PS puis je le sélectionne pour l'ajouter à la fiche patient.

#### Quand je suis prêt(e), je passe à l'étape suivante.

### Ces professionnels recevront en priorité les demandes pour ce patient.

\*Recherche effectuée dans annuaire RPPS national

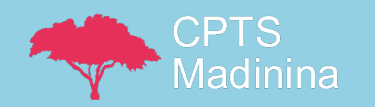

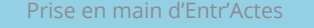

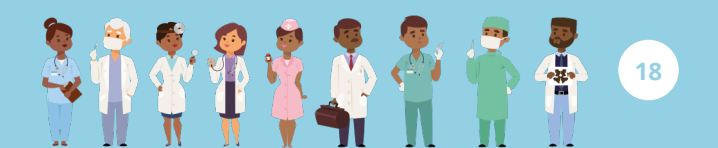

#### Je définis le besoin de santé du patient.

Je complète le formulaire, en cliquant sur les champs suivants :

**Commentaire** : champ libre, je rentre ici le motif de ma demande

**Intervenant requis** : la profession que je souhaite solliciter (infirmier ? médecin ?...)

**Type de prise en charge** : Consultation ? Visite à domicile ?

**Délai de réponse** : le délai que j'autorise aux professionnels de santé pour répondre à ma demande

**Délai d'intervention** : le délai que j'autorise au professionnel de santé (qui aura accepté ma demande) pour effectuer le soin demandé

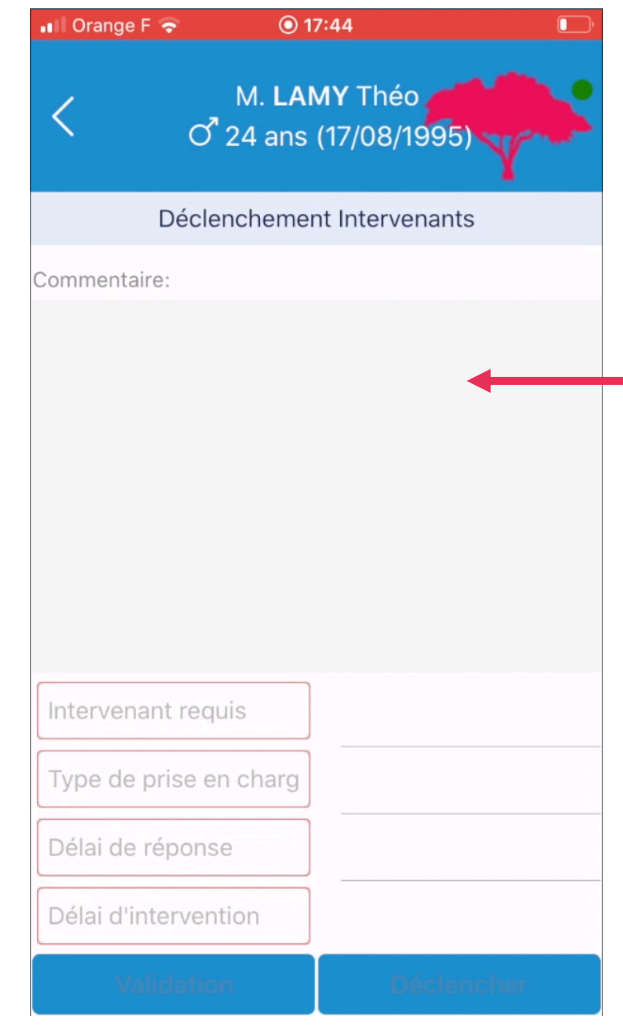

**Prise en charge pour covid ?** Je mets « covid » comme tout premier mot.

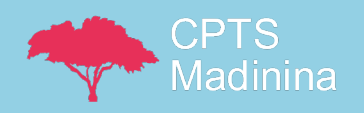

#### Validation du déclenchement

📲 Orange F 奈 17:44 M. LAMY Théo 0 24 ans (17/08/1995) Déclenchement Intervenants Commentaire: Changement pansement INFIRMIER(E) VISITE 12h 24h Validation

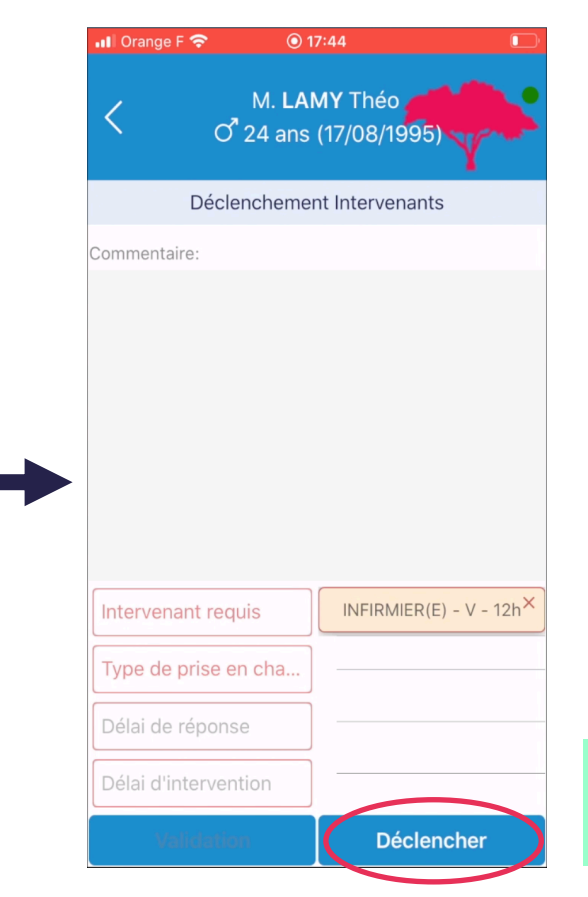

A cette étape, je peux si je le souhaite rajouter un déclenchement.

Quand le formulaire est prêt, je clique sur « **déclencher** ».

- Demande envoyée en priorité au professionnel de santé qui prend habituellement soin du patient.
  - S'il n'est pas disponible, bascule automatique aux professionnels de santé exerçant à proximité du domicile du patient.

Dans le menu principal de l'application, je peux suivre ma demande sous « **Mes déclenchements** ».

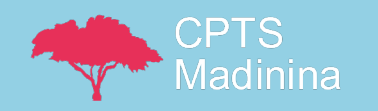

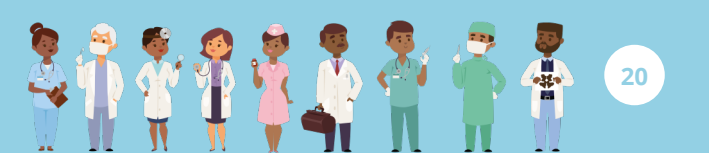

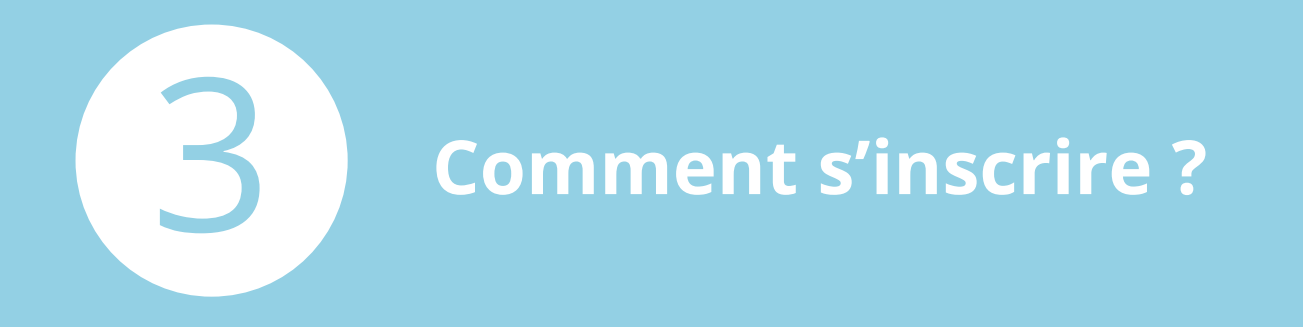

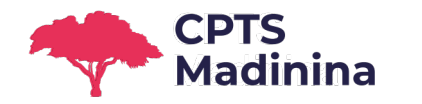

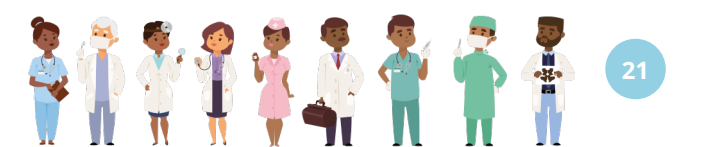

### Les étapes de mon inscription

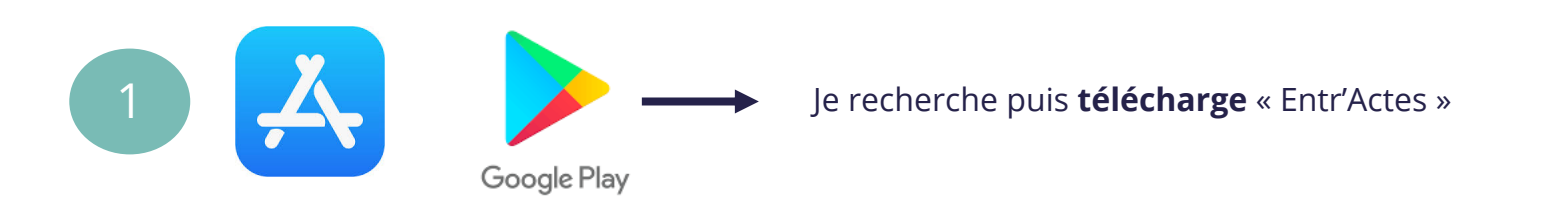

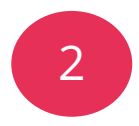

**Formulaire d'inscription** : J'ouvre l'application téléchargée et je clique sur « S'enregistrer » en bas à gauche de mon écran. Je remplis le formulaire.

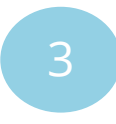

**Par mesure de sécurité, vérification de vos coordonnées** : je reçois un jeton (4 chiffres) par SMS et, en parallèle, un e-mail avec un lien URL. Je clique sur ce lien et je renseigne le jeton reçu par SMS.

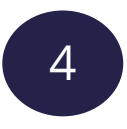

#### Première connexion :

- Je reçois **identifiant + mot de passe** par SMS → Je les rentre dans l'application.
- Je valide les deux chartes (éditeur + bonnes pratiques de la CPTS)
- Je définis mon schéma d'identification, qui me servira de code à chaque connexion subséquente.

Retrouvez ces infos sur notre site internet : www.cpts-madinina.org

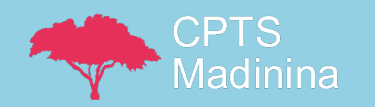

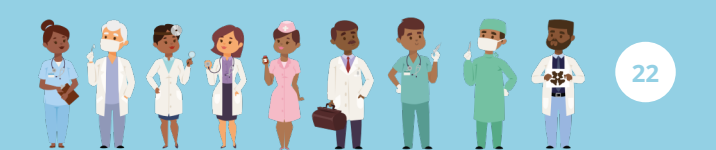

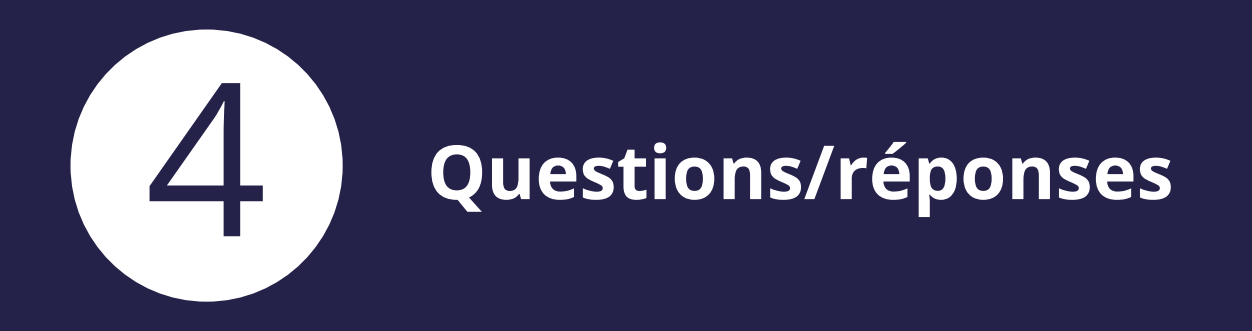

#### Plus d'information sur : www.cpts-madinina.org

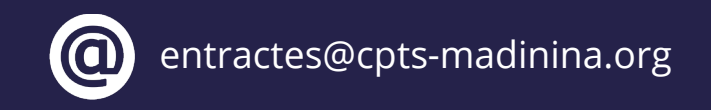

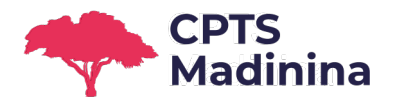

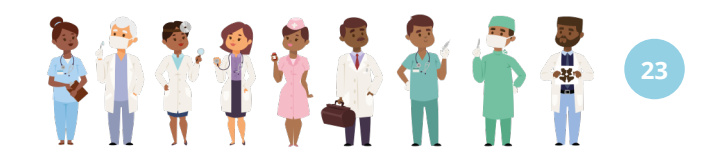

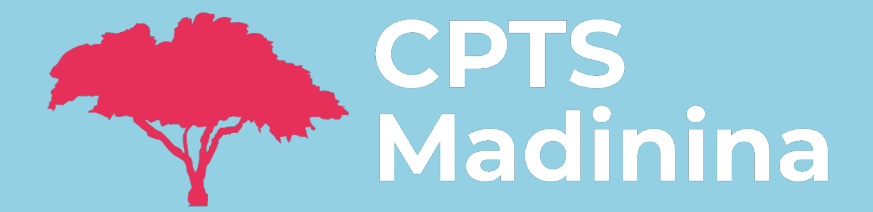

Ansanm Martinique, la santé pour tous !

#### Plus d'information sur : www.cpts-madinina.org

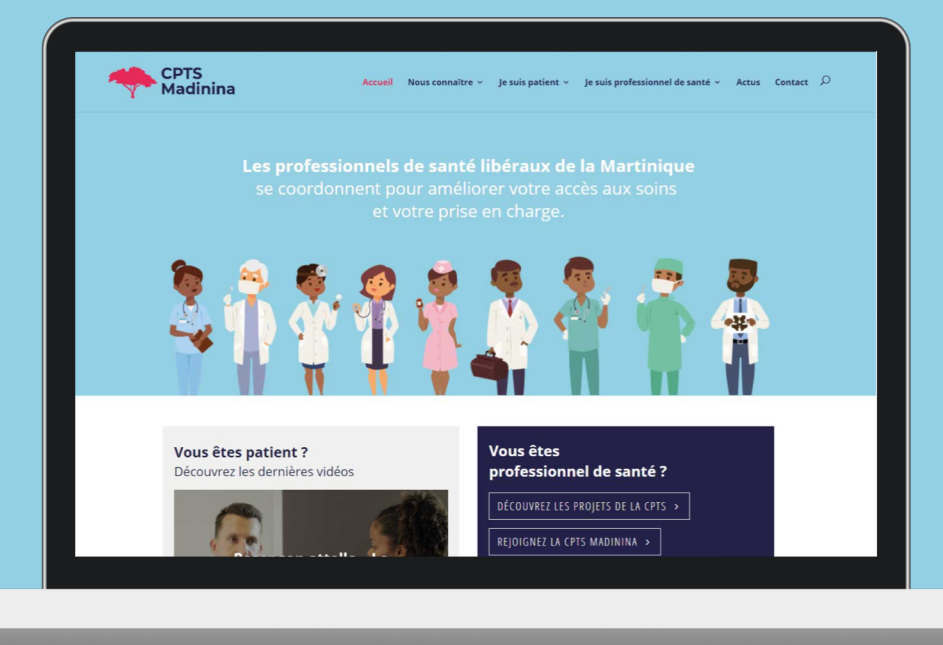

Zac de Rivière Roche Rue Piétonne - Rue Georges Zaïre 97200 FORT-DE-FRANCE

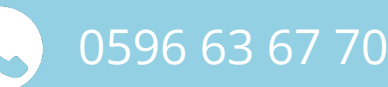

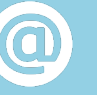

entractes@cpts-madinina.org